# 德阳城市轨道交通职业学院文件

教务文〔2023〕12号

德阳城市轨道交通职业学院

# 关于对 2020 级高职扩招学生未提交电子图像再次开展线上 采集工作的通知

根据教育部学籍学历电子注册管理相关规定,高校毕业生必须 参加由新华社组织的电子图像采集,为中国高等教育学生信息网提 供毕业生电子照片。考虑有学生未能在校内完成毕业生电子图像采 集,所以可通过线上进行毕业生电子图像采集,现将相关事项通知 如下:

#### 一、图像采集对象

我校 2020 级未提交电子图像的高职扩招学生。

#### 二、图像采集时间安排

2023年6月12日前。

#### 三、图像采集方式

线上采集。

#### 四、图像采集工作安排

1、请通知学生提前登陆中国高等教育学生信息网(网址: https://www.chsi.com.cn/)将学生本人的采集码下载并保存,上

— 1 —

传电子照片时需要用到采集码。学生获取采集码的流程详见附件1。

 2、使用手机小程序,输入高校图像信息采集,登录后按照提示 完成信息核对、缴费、上传标准照片等程序,详细操作流程见附件
 2。

3、重要提醒:为保证学生顺利领取毕业证,将纸质照片邮寄至本人,请学生妥善保管本人照片,前往学校领取毕业证时,请带好本人纸质照片,便于毕业证制作。

#### 五、拍照注意事项

 为提高学历照片审核通过率,请严格按照要求提交照片,学 生不得着蓝色或绿色的衣服,不穿吊带背心,不得佩戴首饰,切勿
 P图或美颜。未按要求提交照片可能导致学历照片与录取照片系统
 比对不通过,影响毕业。

近期电子照:格式要求如图1:

图 1:

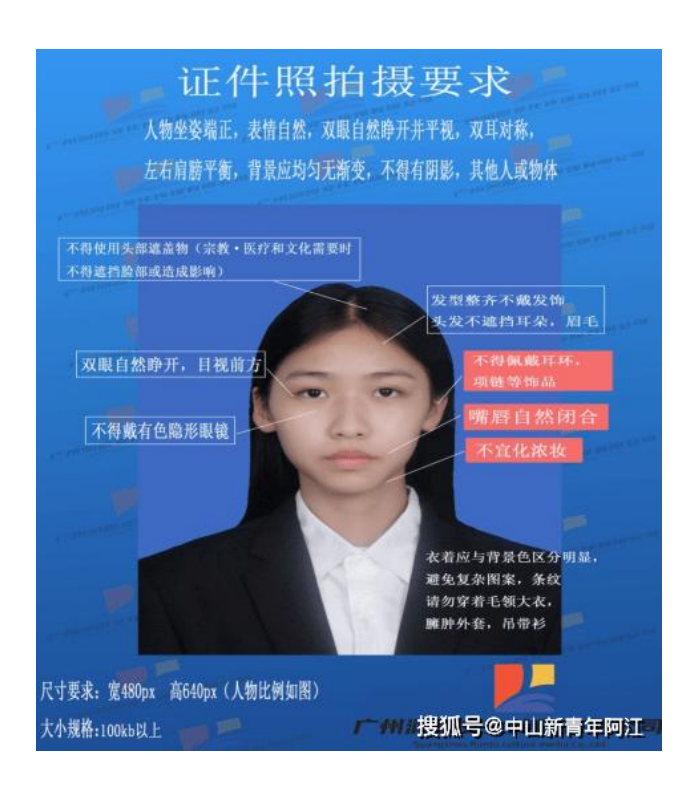

手机拍摄电子照:格式要求如图 2:

图 2:

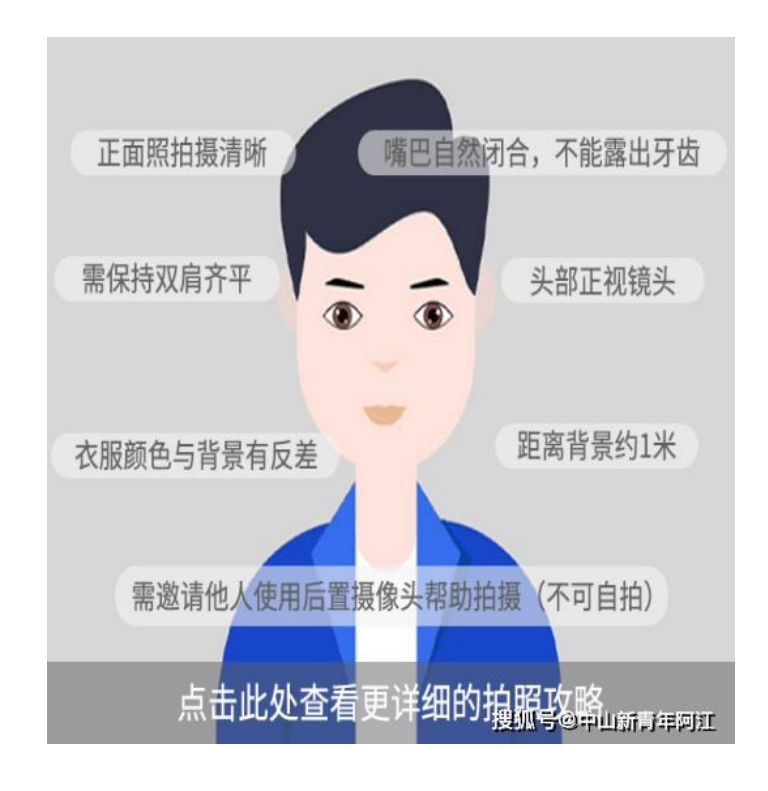

也可自行到附近照相馆拍摄。

注:凡因个人原因未在指定时间内完成图像采集,会导致学历 注册信息无法查询、毕业证书办理延迟或无法领取毕业证书。

3、其他未尽事宜请咨询教务处吴老师,电话: 0838-8110309、 17760970176。

附件1: 学生获取采集码流程

附件2:线上图像采集步骤

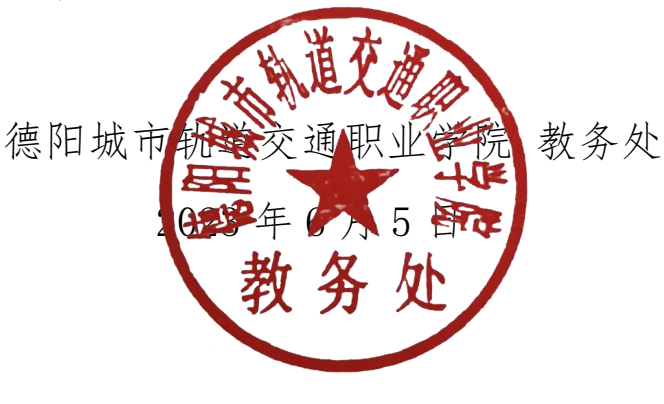

- 3 —

附件1:

#### 学生获取采集码流程

#### 提示:请务必提前获取采集码并保存

一、学信网学信档案(手机端和 pc 端流程一致)

1. 登录学信网,点击学信档案,如下图所示:

| 中国高等教育学生信息网(学信网)<br>CHSI 教育部学历查询网站、教育部高校招生阳光工程指定网站、全国硕士研究生招生报名和调剂指定网站                                                                                                    |                                                                                                    |                                                                                                    |                                                                                                    |  |
|----------------------------------------------------------------------------------------------------|----------------------------------------------------------------------------------------------------|----------------------------------------------------------------------------------------------------|----------------------------------------------------------------------------------------------------|--|
| 首页  学籍查询  学历查询  在线射                                                                                                    | 金证 出国教育背景服务 图像校对                                                                                                    | 学信档案高考研招港演台                                                                                                    | 招生 征兵 就业 学职平台                                                                                                    |  |
| "2022学在港<br><i>详明会</i><br>期待你的参与!                                                                                                    | 要闻       2022年各省高       客省       教育部研       关于全国高等学校       査号学び       査問本人学籍学历   公                                                                                            | 更多新闻   专题汇总   新媒体矩阵<br>新考录取日程及录取结果查询<br>高考综合改革方案汇总<br>通全国高校毕业生网签平台<br>交学生信息咨询与就业指导中心<br>更名的公告<br>新游嫌惠法,谨防上当受骗<br>浩 学信网招聘 新媒体矩阵 【新闻】                                                            | <ul> <li>快速入口</li> <li>学籍学历信息管理平台</li> <li>来华留学生学籍学历管理平台</li> <li>阳光高考信息平台</li> <li>中国研究生招生信息网</li> <li>全国征兵网</li> <li>全国万名优秀创新创业导师库</li> <li>电子成绩单验证</li> <li>国家大学生就业服务平台</li> <li>毕业论文查重</li> <li>第二学士学位招生信息平台</li> </ul> |  |
| 学籍学历信息查询与认证服务                                                                                                    |                                                                                                    |                                                                                                    | 学信档案                                                                                                    |  |
| <ul> <li>学籍学历查询</li> <li>教育部学历查询网站,可查询国家承认的<br/>高等教育学籍学历信息。</li> <li>学籍查询 学历查询</li> <li>新生学籍 本人查询</li> <li>社校生学籍 零散查询</li> <li>國像校对 会员查询</li> <li>查询本人学籍学历信息方法</li> </ul> | <ul> <li>学籍学历认证</li> <li>申请高等教育学籍/学历电子认证、学历<br/>书面认证。</li> <li>教育部学历证书电子注册备案表<br/>教育部学籍在线验证报告</li> <li>报告介绍   特点   如何申请</li> <li>中国高等教育学历认证报告</li> <li>代理机构   如何申请</li> </ul> | <ul> <li>此国教育背景信息服务</li> <li>针对境外高校招生和学生申请出国留学而<br/>提供的国内教育背景调查信息服务。</li> <li>中等教育学历</li> <li>高等学校学生成绩</li> <li>中国高等学校招生入学考试成绩</li> <li>中等学校学生成绩</li> <li>普通高中学业水平考试(会考)成绩<br/>如何申请</li> </ul> | 免费查询本人学籍学历信息<br>申请在线验证报告<br>应届毕业生可校对本人学历照片<br>登录 注册<br>在线验证报告<br>请输入在线验证码 查询<br>报何申请 报告特点                                                                                                    |  |

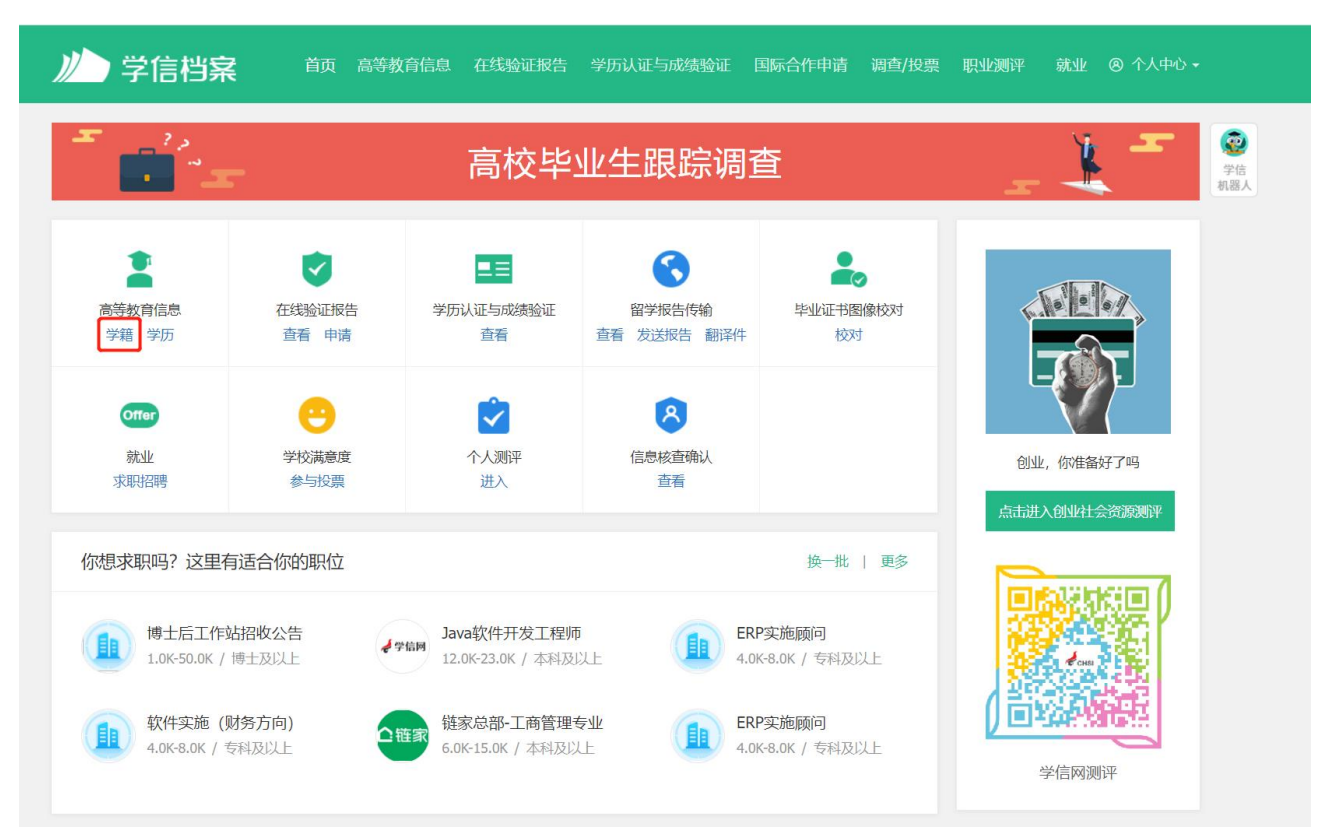

#### 3. 选择学籍, 查看对应采集码并保存图片, 如下图所示:

|                                  | 首页高等教育信息在线验证抵            | 双告  学历认证与成绩验证   国际合作申请  调查/投票        | 夏 职业测评 就业 ⑧ 个人中心 <del>-</del>                 |
|----------------------------------|--------------------------|--------------------------------------|-----------------------------------------------|
| 学籍信息/图像校对 学历信息                   | 考研信息  毕业去向               |                                      |                                               |
| - 12<br>- 12                     | 高校毕                      | 业生跟踪调查问卷                             |                                               |
| 您一共有 1 个学籍 还有学籍没有                | 第显示出来? 尝试绑定学籍   学籍查询范围   |                                      |                                               |
| 博士-中国科学院大学-计1                    | <b>章机系统结构</b>            | ♥ 查看该学籍的在线验证报告                       | 专业推荐 累计投票 4614<br>您已推荐 5 个专业,还能推荐 3 个<br>和理论若 |
|                                  | 姓名.<br>出生日期: 1980年01月01日 | 性别:女<br>民族: 没族                       | <b>安业满意度</b> 累计投票 742<br>综合 4.4 力学条件 4.3      |
| 爱取照片                             | 型(1つ)の<br>层次:<br>受制・3年   | 子(1019)。<br>专业: 计算机系统结构<br>受压类型。 研究性 | 就业 3.9 数学质量 4.2<br>我要评价                       |
| 没有照片? 请联系<br>就该院校招生营理<br>部门协助处理! | 学习形式: <b>全日制</b><br>系所:  | デルデンパ・ <b>リハー</b><br>分院:<br>班後:      | 院校满意度 照计规则 10387<br>综合 4.4 环境 4.5 生活 4.2      |
|                                  | 学号<br>高校日期: 2018年03月30日  | 入学日期: 2014年09月01日<br>学籍状态: 不在籍(遇学)   | 学科/专业变化查询 🕥                                   |
| 学历照片                             | 8950                     |                                      | 毕业论文查重 (Q+##=),                               |
| 毕业生图像采集环节出示图                     | 象采集码                     | 获取图像采集码                              |                                               |

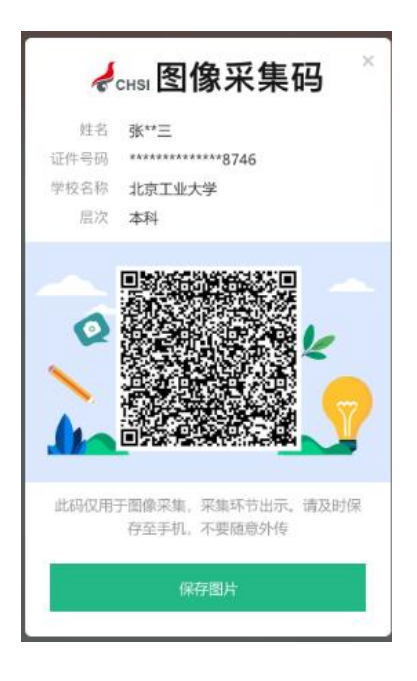

#### 二、"学信网"微信公众号

 关注学信网公众号,绑定学信网账号,点击"学信账号",查看 学籍学历信息

| 15:30        |          | ::!! 4G 🗭 |
|--------------|----------|-----------|
| く 8<br>旦旬 汗明 | 学信网 🖄    | <u>گ</u>  |
|              | 昨天 15:31 |           |
| 125          |          |           |
|              |          |           |
|              |          |           |
| 1000         |          |           |
|              | 昨天 16:00 |           |
|              |          |           |
|              |          |           |
|              | 绑定学信网账号  |           |
| -            | 登录学信档案   | >         |
| ( 正) ■ 在线服务  | = 学信账号   | ■ 帮助中心    |

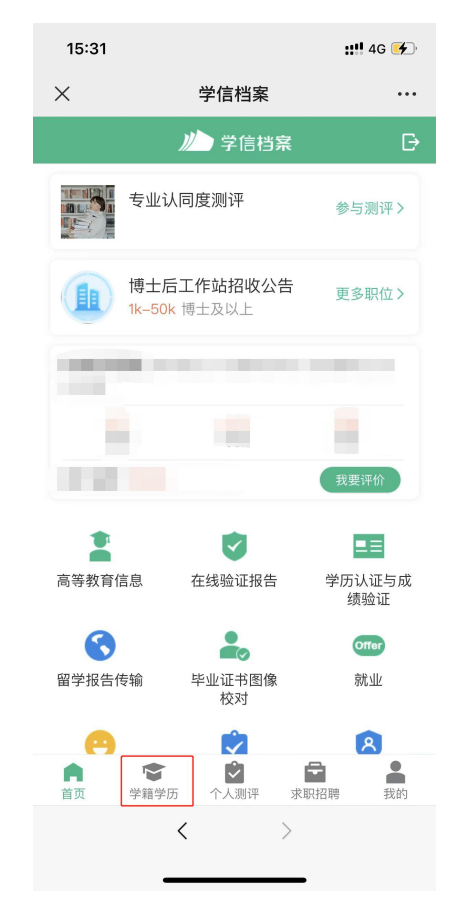

## 2. 选择学籍, 查看对应采集码

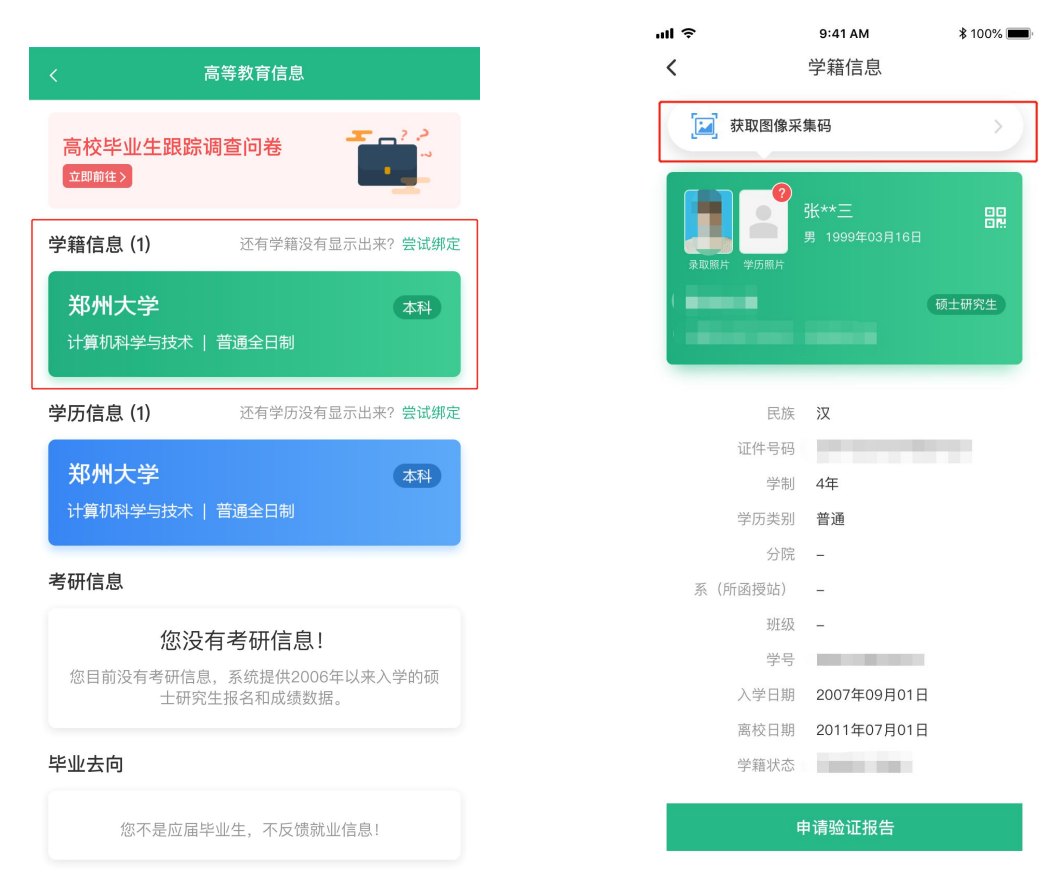

#### 三、学信网 APP

1. 登录学信网 APP, 点击"学籍查询", 查看学籍学历信息

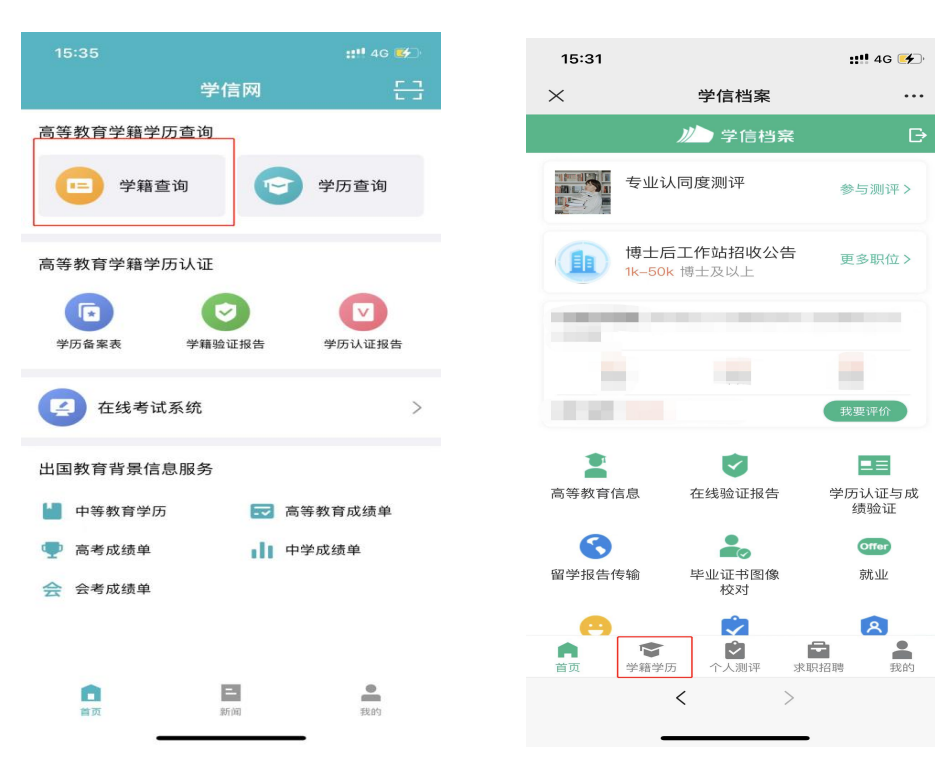

— 7 —

### 2. 选择学籍, 查看对应采集码

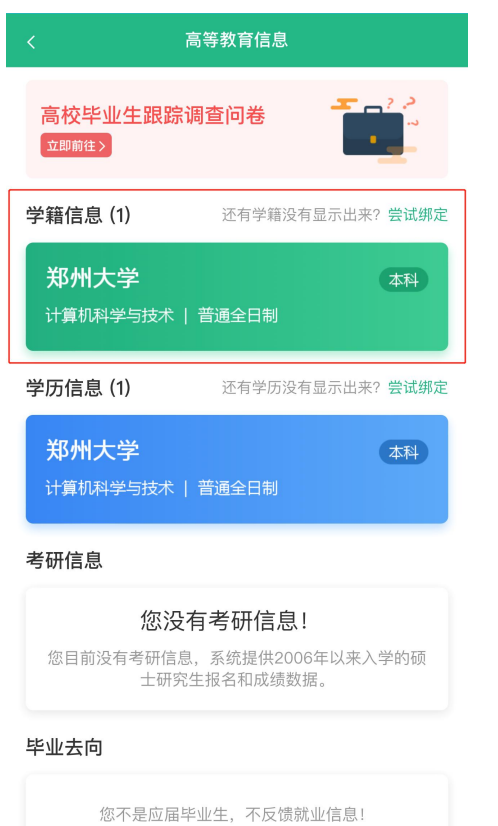

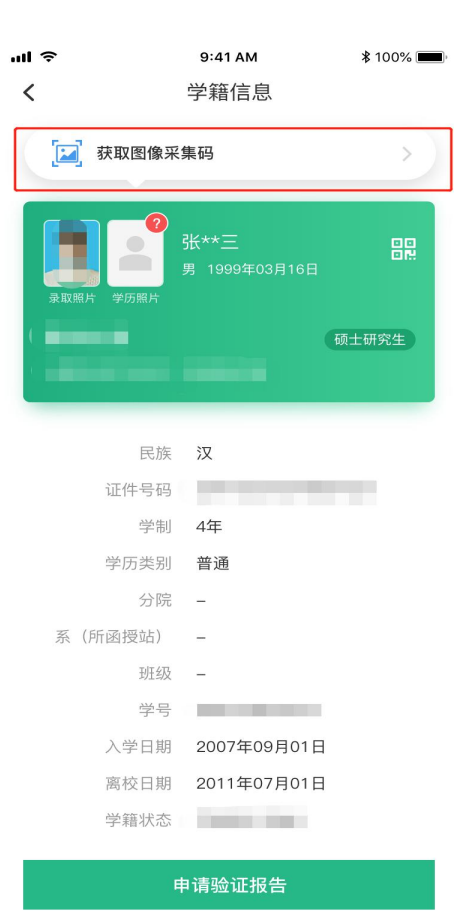

## 线上图像采集步骤

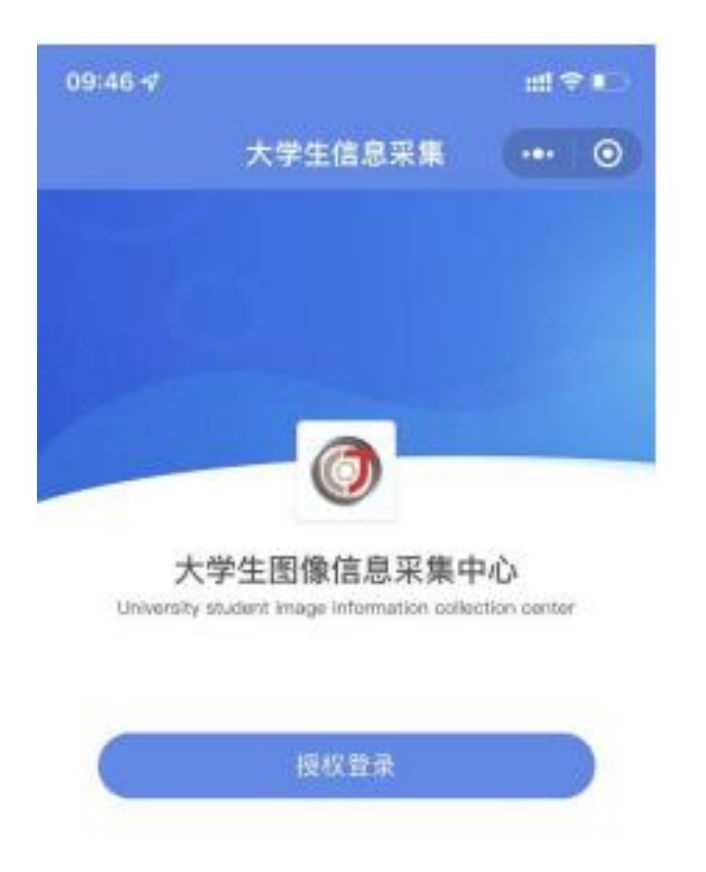

◎ 量录代表您已同意《大学生图像信息采集网报务使用协议》 门店地址: 宣武门外大街甲1号新华社三工作区1层南侧 联系电话: 010-6307 2281

— 9 —

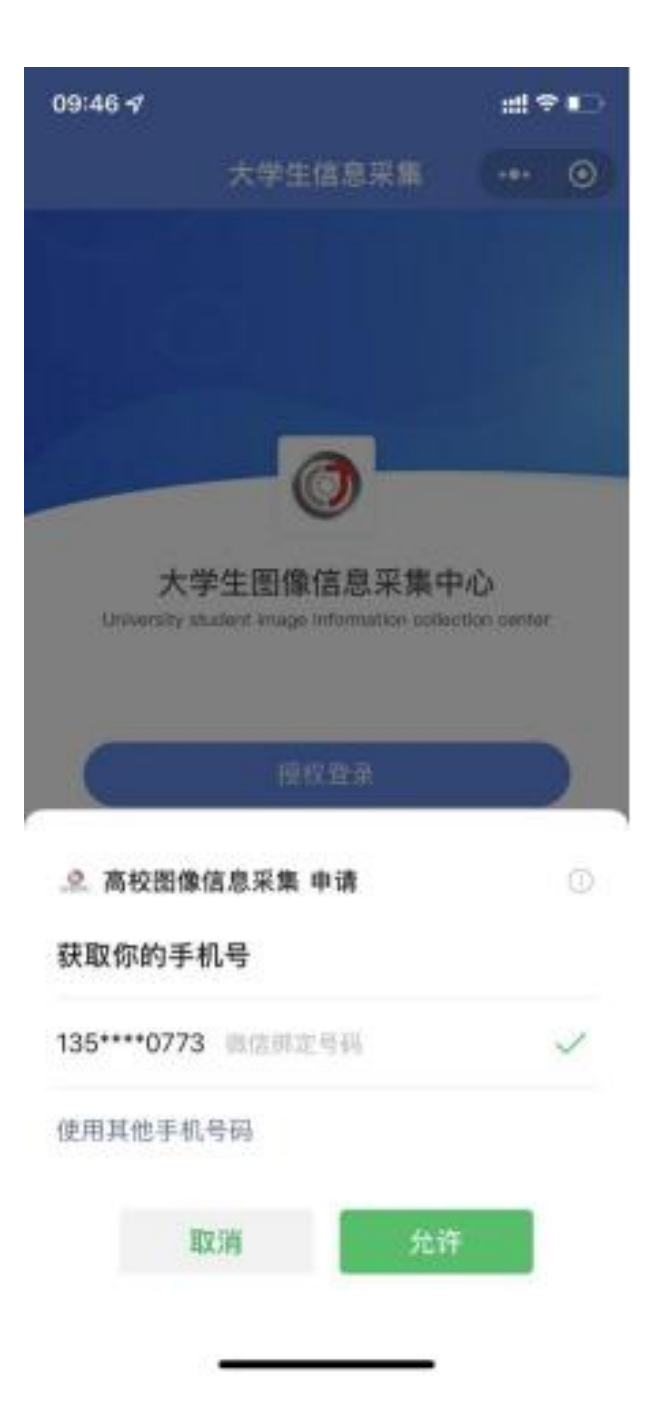

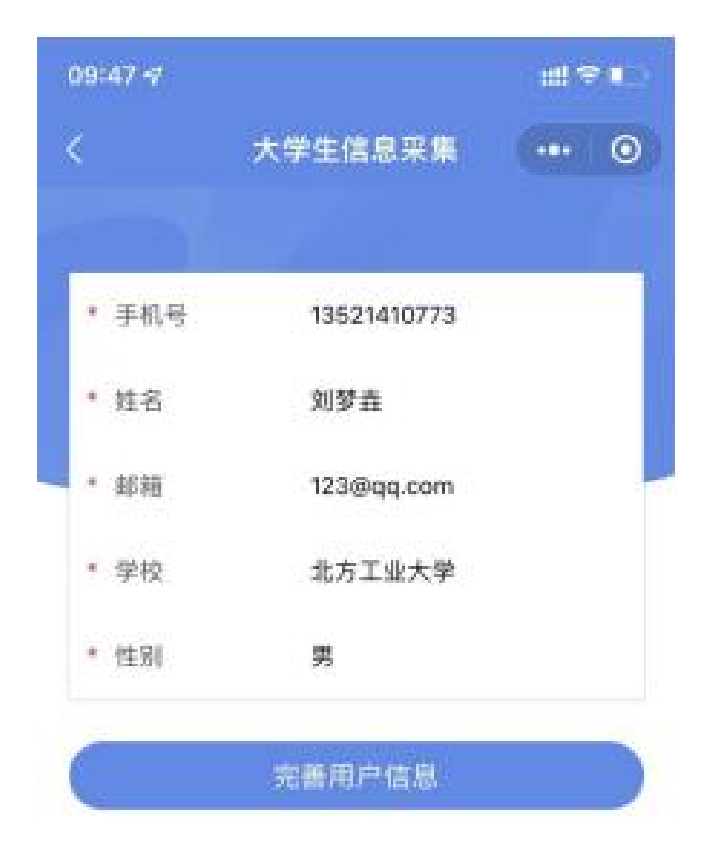

| 10:42 🗸  |                                 | #1. <b>\$</b> .∎) |
|----------|---------------------------------|-------------------|
|          | 大学生信息采集                         | ••• •             |
|          | Hi~ 刘老师                         |                   |
| C 135214 | (末葉文)<br>10773 〇〇 <u>1</u> 23@q | q.com             |
|          |                                 |                   |
| This L.  | R#                              |                   |
| TRADITA  |                                 |                   |

| 采集类型 |  |    |
|------|--|----|
| 请选择  |  | Þ. |
|      |  |    |
|      |  |    |
|      |  |    |
|      |  |    |
|      |  |    |
|      |  |    |

| 3  | 同时采用 |    |  |
|----|------|----|--|
|    | 散拍   |    |  |
| 取湖 |      | 确定 |  |

| <    | 查询用户信息        | 0  |
|------|---------------|----|
| 來集类型 |               |    |
| 散拍   |               |    |
| 采集方式 |               |    |
| 请选择采 | 集方式           |    |
|      |               |    |
|      |               |    |
|      |               |    |
|      |               |    |
| p-   |               |    |
|      |               |    |
|      | 手动填写信息        |    |
|      | 上传学信网二维码 (建议使 | 用} |

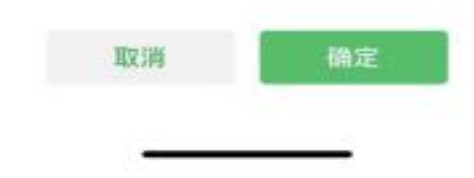

| 10:42 7 |                                 | :::: * = |
|---------|---------------------------------|----------|
|         | 直询用户信息                          |          |
| 采集类型    |                                 |          |
| 散拍      |                                 |          |
| 采集方式    |                                 |          |
| 上传学信    | 同二维码(建议使用)                      |          |
| 学信网二维码  | 9                               |          |
| 龍示: 诸前  | [ <b>〕</b> ]<br>E学信用app-我的-二牌码- | 下戰難片     |
|         |                                 |          |
|         |                                 |          |
|         |                                 |          |
|         |                                 |          |
|         |                                 |          |
|         |                                 |          |
|         |                                 |          |

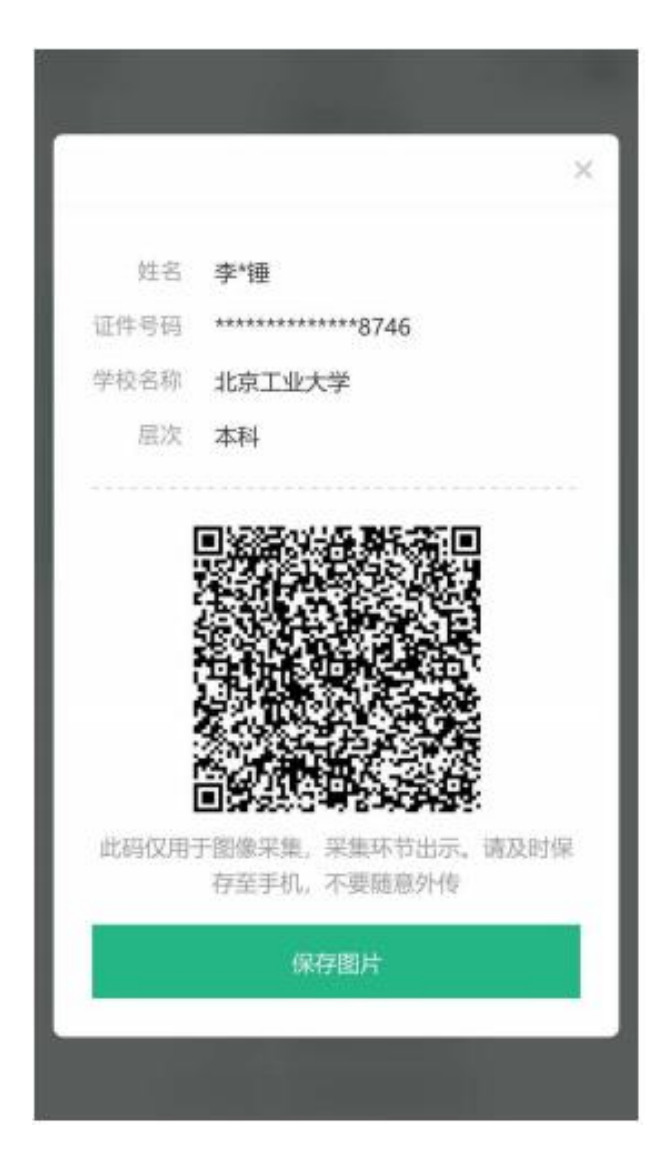

| 09:35 🕇    |        | #1 <b>≈</b> ∎0 |
|------------|--------|----------------|
| <          | 开始线上采集 | 0              |
| *姓 名       |        |                |
| 李·锤        |        |                |
| *学号        |        |                |
| 2018180042 | 215114 |                |
| 性别         |        |                |
| 男          |        |                |
| "证件类型      |        |                |
| 身份证        |        |                |
| "证件号       |        |                |
| 362X       |        |                |
| *专业/院系     |        |                |
| 数学与统计学     | 学院分院信息 |                |
| *学历        |        |                |
| 普通本科       |        |                |
| 学校         |        |                |
| 北京工业大学     | é      |                |
| *所在校别      |        |                |
| 普通高校       |        |                |
| "电子邮箱      |        |                |
| 123@qq.con | n      |                |
| "联系电话      | -      |                |

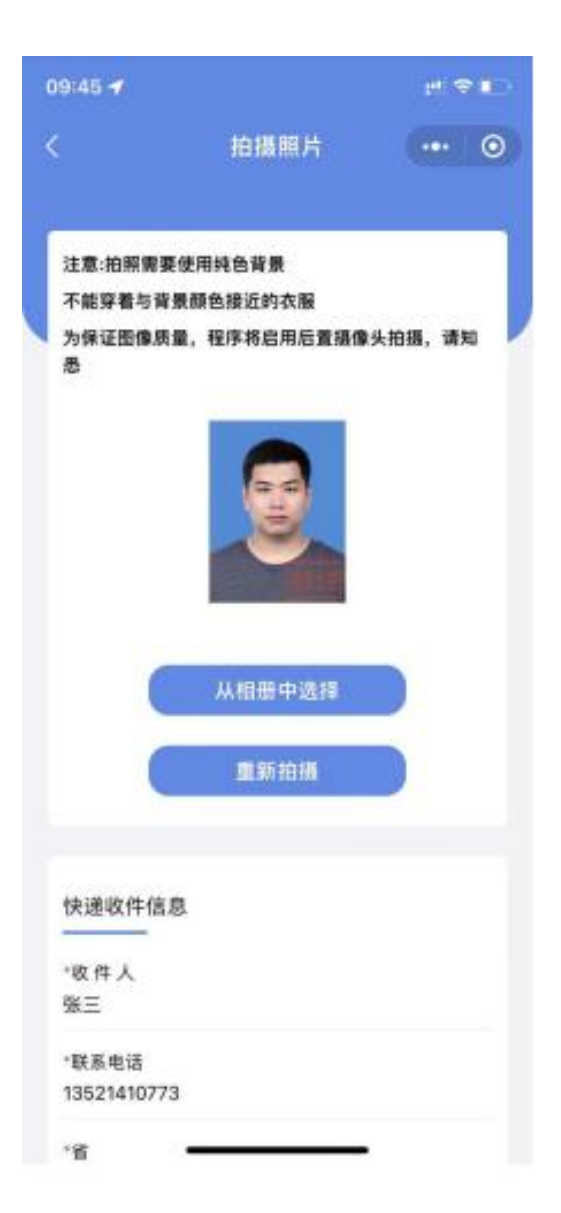

| 09:46 🔊            |                 | # † D   |
|--------------------|-----------------|---------|
|                    | 拍摄照片            |         |
|                    |                 |         |
|                    | 从相册中选择          |         |
|                    | THE RESIDUE     |         |
|                    | Sec. W/ Sci. 19 |         |
|                    |                 |         |
| 快递收件信息             |                 |         |
| ○ 南新图/ <b>6</b> /# | 自卫机 由课          |         |
|                    | 心木乗 中間          |         |
| 发送一次以下             | 消息              |         |
| 📀 审核结果             | 通知              |         |
| ☑ 订单状态             | 通知              |         |
|                    | 10 80           |         |
| ♥ 11単弁常            | 提醒              |         |
|                    | _               | 1000000 |
| 用又注                | A               | 備定      |
| O /83              | 8保持以上选择,        | 不再询问    |